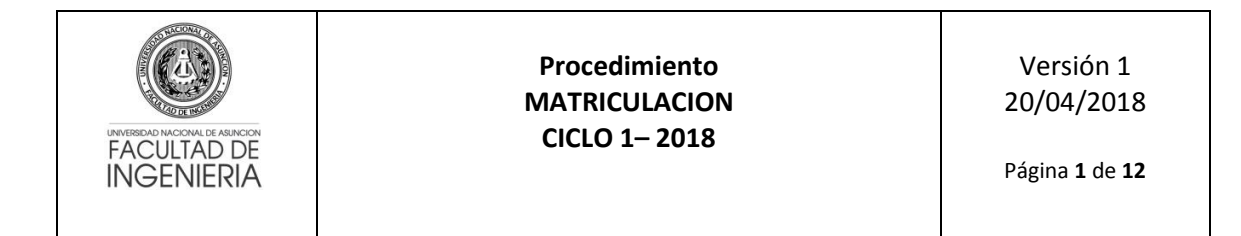

# La matriculación a asignaturas del Ciclo 1 – 2018 (semestre par) se realizará exclusivamente vía web (online).

Proceso para matriculación

1. El alumno debe ingresar al Sistema de Gestión de Matriculación (<u>apps.ing.una.py/insweb</u>) con su Número de cédula y el PIN proveído por Secretaría de la FIUNA (PIN Actual).

| ₩ INSWEB ×                           |                                                                                                    | Diego — 🗊 🗙 |
|--------------------------------------|----------------------------------------------------------------------------------------------------|-------------|
| ← → C 🗋 apps.ing.una.py/insweb/login |                                                                                                    | ☆ ○ ৬ ≡     |
|                                      |                                                                                                    |             |
|                                      | FACULTAD DE<br>INGENIERÍA<br>UNIVERSIDAD NACIONAL DE                                                        |             |
|                                      | Cédula                                                                                                    |             |
|                                      | Digite su Cédula                                                                                            | 1           |
|                                      | PIN                                                                                                    |             |
|                                      | Digite su PIN                                                                                               | â           |
|                                      | Ingresar                                                                                                    |             |
|                                      | Por favor,ingrese su número de cédula y su PIN.                                                             |             |
|                                      | Si aún no cuenta con su PIN o tiene algún inconvenient<br>para acceder, acérquese a Secretaría de la FIUNA. |             |
|                                      |                                                                                                    |             |
|                                      |                                                                                                    |             |

2. Al acceder se le informa al alumno de los cursos (semestres) habilitados y sus fechas de inicio y fin según corresponda.

| 🐳 INSWEB 🛛 🗙 💽            |                                     |                       |            |  |  |  |  |  |
|---------------------------|-------------------------------------|-----------------------|------------|--|--|--|--|--|
| ← → C 🗋 apps.ing.una.py   | py/insweb/inicio 🕴 🔂 🔘 🕓            |                       |            |  |  |  |  |  |
| 🐨 FIUNA                   |                                     | ≡CIVIL - Plan anual 🔺 |            |  |  |  |  |  |
| MENÚ                      | Cursos Habilitados para Inscripción |                       |            |  |  |  |  |  |
| B Dashboard               | CURSO                               | FECHA INICIO          | FECHA FIN  |  |  |  |  |  |
| Matriculaciones <         | 1                                   | 01/06/2016            | 01/08/2016 |  |  |  |  |  |
| C Extensión Universitaria | 13                                  | 27/06/2016            | 10/07/2016 |  |  |  |  |  |
| <b>%</b> Notas <          | 3                                   | 01/06/2016            | 15/07/2016 |  |  |  |  |  |
| U Cerrar Sesión           | 5                                   | 27/06/2016            | 11/07/2016 |  |  |  |  |  |
|                           | 7                                   | 27/06/2016            | 11/07/2016 |  |  |  |  |  |
|                           | 9                                   | 27/06/2016            | 11/07/2016 |  |  |  |  |  |
|                           | ☑ Ir a Preinscripciones             |                       |            |  |  |  |  |  |
|                           |                                     |                       |            |  |  |  |  |  |
|                           |                                     |                       |            |  |  |  |  |  |
|                           |                                     |                       |            |  |  |  |  |  |
|                           |                                     |                       |            |  |  |  |  |  |
|                           |                                     |                       |            |  |  |  |  |  |
|                           |                                     |                       | -          |  |  |  |  |  |

3. Para iniciar el proceso de matriculación, el alumno debe seleccionar su carrera en la parte superior derecha.

| INVERSIDAD INDOORAL DE ABINCION<br>FACULTAD DE<br>INGENIERIA |                    | Procedimiento<br>MATRICULACION<br>CICLO 1- 2018 | Versión 1<br>20/04/2018<br>Página <b>2</b> de <b>12</b> |
|--------------------------------------------------------------|--------------------|-------------------------------------------------|---------------------------------------------------------|
|                                                              |                    |                                                 | Namo —                                                  |
| ← → C ☐ apps.ing.una.p                                       | y/insweb/inicio    |                                                 |                                                         |
| 😯 FIUNA                                                      | FIUNA =            |                                                 | ECIVIL - Plan anual                                     |
| MENÚ                                                         | Cursos Habilitados | nara Inscrinción                                | O CIVIL - Plan anual                                    |
| 🙆 Dashboard                                                  | CURSO              | FECHA INICIO                                    | Electromecanica                                         |
| 🗋 Matriculaciones 🛛 <                                        | 1                  | 01/06/2016                                      | O Ingenieria industrial<br>01Semestral 2013             |
| C Extensión Universitaria                                    | 13                 | 27/06/2016                                      | O ASIGNATURAS<br><sup>10</sup> ELECTIVAS                |
| % Notas <                                                    | 3                  | 01/06/2016                                      | 15/07/2016                                              |
| U Cerrar Sesión                                              | 5                  | 27/06/2016                                      | 11/07/2016                                              |
|                                                              | 7                  | 27/06/2016                                      | 11/07/2016                                              |

11/07/2016

4. Una vez seleccionada la carrera debe acceder al menú de la aplicación en Matriculaciones e ingresar a Preinscripciones. En esta vista se despliegan todas las asignaturas que el alumno puede cursar considerando pre-requisitos y equivalencias configurados en el Sistema Acad5 según notas de aprobación o firmas.

27/06/2016

C Ir a Preinscripciones

| ← → C happs.ing.una.py                                                   | /insweb/inscripcionestmp                                                                                                    |                                                                                                    |  |  |  |  |  |  |  |
|--------------------------------------------------------------------------|----------------------------------------------------------------------------------------------------|----------------------------------------------------------------------------------------------------|--|--|--|--|--|--|--|
| <b>FIUNA</b>                                                             | =                                                                                                    | ≣Ingenieria Electromecanica Semestral 2013 💧                                                                                                    |  |  |  |  |  |  |  |
| MENÚ                                                                     | PreInscripciones                                                                                                    |                                                                                                    |  |  |  |  |  |  |  |
| Bashboard     Matriculaciones     PreInscripciones     Mis Inscripciones | REFERENCIAS Ya se ha superado el lope definido, su inscripción se encuentra en estado "PENDIENTE". Si existe otra sección disponible y desea cambiar, primero desmarque su inscripción pendiente y guarde No es necesario seleccionar sección ya que posee firma |                                                                                                    |  |  |  |  |  |  |  |
| Extensión Universitaria                                                  | ASIGNATURA                                                                                                    | FIRMA SECCIÓN - PROFESOR - HORARIO                                                                                                    |  |  |  |  |  |  |  |
| % Notas 〈<br>ዕ Cerrar Sesión                                             | Ingenieria Electromecanica Semestral 2013  13305 - TERMODINAMICA                                                                                                    | NO         Teoria         A - Mar 14:00/16:50, Disponible: 59         •           Práctica         A - Jue 19:00/21:50, Disponible: 59         • |  |  |  |  |  |  |  |
|                                                                          | 13306 - CIRCUITOS ELECTRICOS                                                                                                    | NO Teoría A - Lun 17:00/18:50 Mar 20:00/21:50 Jue 16:00/17:50, Disponible: 59 •                                                                  |  |  |  |  |  |  |  |
|                                                                          | a 13314 - TECNOLOGIA MECANICA 2                                                                                                    | NO         Teoría         A - Mar 20:00/21:50, Disponible: 59         •           Práctica         A - Jue 18:00/19:50, Disponible: 59         • |  |  |  |  |  |  |  |
|                                                                          | INTENSIFICACION ELECTRICA                                                                                                    |                                                                                                    |  |  |  |  |  |  |  |
|                                                                          | 2737 - INTRODUCCION A LA FISICA ATOMICA Y MOLECULAR                                                                                                    | NO Teoria A - Lun 14:00/15:50 Mie 14:00/15:50, Disponible: 59 v                                                                                  |  |  |  |  |  |  |  |
|                                                                          | INTENSIFICACION MECANICA                                                                                                    |                                                                                                    |  |  |  |  |  |  |  |

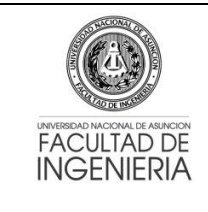

### Procedimiento MATRICULACION CICLO 1- 2018

Versión 1 20/04/2018

Página **3** de **12** 

5. El alumno debe seleccionar/tildar la o las asignaturas a cursar en la casilla correspondiente y luego elegir el horario de la sección que desea en la lista desplegable de secciones. En caso que haya solapamiento se mostrará un mensaje de error en la parte superior al seleccionar y no se podrá guardar o realizar la preinscripción hasta que el alumno cambie a una sección que no tenga solapamiento.

| 🐳 INSWEB 🛛 🗙                                                                         |                                                                                                    | Diego – 🗟 X                                                                                                    |
|--------------------------------------------------------------------------------------|----------------------------------------------------------------------------------------------------|----------------------------------------------------------------------------------------------------|
| ← → C 🗋 apps.ing.una.p                                                               | y/insweb/inscripcionestmp                                                                                                    | ☆ 🗘 😆 =                                                                                                    |
| 🐨 FIUNA                                                                              |                                                                                                    | ≡Ingenieria Electromecanica Semestral 2013 💧                                                                                                    |
| MENÚ                                                                                 | PreInscripciones<br>REFERENCIAS<br>Ya se ha superado el tope definido, su inscripción se encuentra e<br>inscripción pendiente y guarde | n estado "PENDIENTE". Si existe otra sección disponible y desea cambiar, primero desmarque su                                                    |
| <ul> <li>Mis Inscripciones</li> <li>C<sup>a</sup> Extensión Universitaria</li> </ul> | No es necesario seleccionar sección ya que posee firma  • TERMODINAMICA - Teoría se solapa con TERMODINAMICA                           | - Práctica                                                                                                    |
| % Notas <                                                                            | ASIGNATURA                                                                                                    | FIRMA SECCIÓN - PROFESOR - HORARIO                                                                                                    |
|                                                                                      | Ingenieria Electromecanica Semestral 2013  I 13305 - TERMODINAMICA                                                                     | NO         Teoria         B - Jue 19:00/21:50, Disponible: 59         v           Práctica         A - Jue 19:00/21:50, Disponible: 59         v |
|                                                                                      | 13306 - CIRCUITOS ELECTRICOS                                                                                                    | NO Teoria A - Lun 17:00/18:50 Mar 20:00/21:50 Jue 16:00/17:50, Disponible: 59 •                                                                  |
|                                                                                      | 13314 - TECNOLOGIA MECANICA 2                                                                                                    | NO         Teoria         A - Mar 20:00/21:50, Disponible: 59         •           Práctica         A - Jue 18:00/19:50, Disponible: 59         • |
|                                                                                      | INTENSIFICACION ELECTRICA                                                                                                    |                                                                                                    |
|                                                                                      |                                                                                                    | NO                                                                                                    |

| Cerrar Sesión | ۲   | 13305 - TERMODINAMICA                               | NO | Teoria         A - Mar 14:00/16:50, Disponible: 59         •           Práctica         A - Jue 19:00/21:50, Disponible: 59         • |
|---------------|-----|-----------------------------------------------------|----|----------------------------------------------------------------------------------------------------|
|               |     | 13306 - CIRCUITOS ELECTRICOS                        | NO | Teoría A - Lun 17:00/18:50 Mar 20:00/21:50 Jue 16:00/17:50, Disponible: 59 •                                                          |
|               |     | 13314 - TECNOLOGIA MECANICA 2                       | NO | Teoría A - Mar 20:00/21:50, Disponible: 59 •                                                                                          |
|               | IN. | TENSIFICACION ELECTRICA                             |    | Practical A - Jue 18:00/19:50, Disponible: 59                                                                                         |
|               |     | 2737 - INTRODUCCION A LA FISICA ATOMICA Y MOLECULAR | NO | Teoria A - Lun 14:00/15:50 Mie 14:00/15:50, Disponible: 59 •                                                                          |
|               | IN  | TENSIFICACION MECANICA                              |    |                                                                                                    |
|               |     | 2737 - INTRODUCCION A LA FISICA ATOMICA Y MOLECULAR | NO | Teoría A - Lun 14:00/15:50 Mie 14:00/15:50, Disponible: 59 •                                                                          |
|               | AS  | IGNATURAS ELECTIVAS                                 |    |                                                                                                    |
|               | ×   | 5631 - SISTEMAS HIDRAULICOS Y NEUMATICOS            | NO | Teoría A - Mar 20:00/21:50, Disponible: 59                                                                                            |
|               |     |                                                     |    | Práctica A - Vie 18:00/19:50, Disponible: 59                                                                                          |
|               | •   | Guardar Preinscripción                              |    |                                                                                                    |

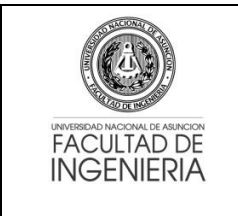

#### Procedimiento MATRICULACION CICLO 1- 2018

 Una vez seleccionadas las asignaturas a cursar con las secciones respectivas se debe guardar la Preinscripción en el botón correspondiente al final de la vista de asignaturas. En caso de no existir inconvenientes, se mostrará un mensaje de éxito en un cuadro de color verde.

| 🖡 INSWEB 🛛 🗙 🔪                            |                                                                                          | Diego — III                                                                                 |
|-------------------------------------------|------------------------------------------------------------------------------------------|---------------------------------------------------------------------------------------------|
| → C 🗋 apps.ing.una.py                     | /insweb/inscripcionestmp                                                                 | 2 🗘 🕲                                                                                       |
| 🐨 FIUNA                                   |                                                                                          | Ingenieria Electromecanica Semestral 2013 ▲                                                 |
|                                           | Preinscripciones                                                                         |                                                                                             |
| Dashboard                                 |                                                                                          |                                                                                             |
| ) Matriculaciones 🗸 🗸                     | REFERENCIAS                                                                              | estado "PENDIENTE". Si existe otra sección disponible y desea cambiar, primero desmarque su |
|                                           | inscripción pendiente y guarde<br>No es necesario seleccionar sección ya que posee firma |                                                                                             |
| Mis Inscripciones Fxtensión Universitaria | Preinscripciones Actualizadas con éxito                                                  |                                                                                             |
| Exclusion onversitend                     |                                                                                          |                                                                                             |
| Notas <                                   | ASIGNATURA                                                                               | FIRMA SECCIÓN - PROFESOR - HORARIO                                                          |
| Cerrar Sesión                             | Ingenieria Electromecanica Semestral 2013                                                |                                                                                             |
|                                           | 13305 - TERMODINAMICA                                                                    | NO Teoría A - Mar 14:00/16:50, Disponible: 59 🔹                                             |
|                                           |                                                                                          | Práctica A - Jue 19:00/21:50, Disponible: 59 🔹                                              |
|                                           | 13306 - CIRCUITOS ELECTRICOS                                                             | NO Teoria A - Lun 17:00/18:50 Mar 20:00/21:50 Jue 16:00/17:50, Disponible: 59 •             |
|                                           | 13314 - TECNOLOGIA MECANICA 2                                                            | NO Teoría A - Mar 20:00/21:50, Disponible: 59 •                                             |
|                                           |                                                                                          | Práctica A - Jue 18:00/19:50, Disponible: 59 🔹                                              |
|                                           | INTENSIFICACION ELECTRICA                                                                |                                                                                             |
|                                           | 2737 - INTRODUCCION A LA FISICA ATOMICA Y MOLECULAR                                      | NO Teoría A Lup 14/00/15:50 Mio 14/00/15:50 Disposible: 50                                  |

7. Si ya no existen preinscripciones a realizar y el alumno ha confirmado su horario, deberá cerrar su preinscripción con el botón Cerrar Preinscripción, ubicada en la parte inferior de la vista (ver punto 5). El cierre de la preinscripción se podrá realizar a partir del miércoles 25/04/18. Al cerrar la preinscripción se genera la deuda en caja y el sistema desplegará un mensaje indicando que "ya no podrá realizar modificaciones" a la selección para la carrera.

| ✓ INSWEB ×                    |                                                                                                   |                                   | Diego                                                                          | - 8 × |
|-------------------------------|---------------------------------------------------------------------------------------------------|-----------------------------------|--------------------------------------------------------------------------------|-------|
| ← → C 🗋 apps.ing.una.py/inswe | b/inscripcionestmp                                                                                |                                   | \<br>\                                                                         | ◎ ७ ≡ |
|                               | 13305 - TERMODINAMICA                                                                             | NO                                | Disponible: 59                                                                 | Ŧ     |
|                               | Confirmar inscripción                                                                             |                                   | ×<br>Disponible: 59                                                            | T     |
| •                             | 13306 - CIRCI Antes de realizar este proceso, asegúre<br>de confirmar, ya no podrá realizar modif | se de haber registr<br>icaciones. | ado su preinscripción. Luego<br>ar 20:00/21:50 Jue 16:00/17:50, Disponible: 59 | 3 •   |
| •                             | 13314 - TECN                                                                                      |                                   | Cancelar Aceptar Disponible: 59                                                | •     |
|                               |                                                                                                   |                                   | Disponible: 59                                                                 | · · · |
| INT                           |                                                                                                   |                                   |                                                                                |       |
| •                             | 2737 - INTRODUCCION A LA FISICA ATOMICA Y MOLE                                                    | CULAR NO                          | Teoria A - Lun 14:00/15:50 Mie 14:00/15:50, Disponible: 59                     | •     |
| INT                           | ENSIFICACION MECANICA                                                                             |                                   |                                                                                |       |
| •                             | 2737 - INTRODUCCION A LA FISICA ATOMICA Y MOLE                                                    | CULAR NO                          | Teoría A - Lun 14:00/15:50 Mie 14:00/15:50, Disponible: 59                     | •     |
| ASI                           | IGNATURAS ELECTIVAS                                                                               |                                   |                                                                                |       |
|                               | 5631 - SISTEMAS HIDRAULICOS Y NEUMATICOS                                                          | NO                                | Teoría A - Mar 20:00/21:50, Disponible: 59                                     | *     |
|                               |                                                                                                   |                                   | Práctica A - Vie 18:00/19:50, Disponible: 59                                   | *     |
| C                             | Guardar Preinscripción                                                                            |                                   |                                                                                |       |
|                               |                                                                                                   |                                   |                                                                                |       |

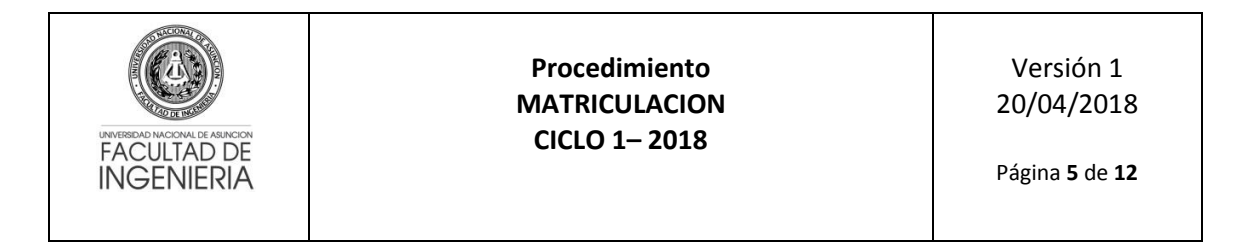

Una vez realizado el cierre de la matriculación se generará un archivo en formato PDF (conteniendo las asignaturas y secciones seleccionadas), el cual debe ser guardado como comprobante de su matriculación. Secretaría NO RECIBIRÁ NINGUNA HOJA IMPRESA.

| /ob/proinscri | ncion/cer    | 535                                                                                                    |                |         |       |         | 20  |
|---------------|--------------|----------------------------------------------------------------------------------------------------|----------------|---------|-------|---------|-----|
| /eb/preinsch  | pcion/cer    | Idi                                                                                                    |                |         |       |         | w U |
|               | ANCIONAL OF  | FACULTAD DE INGENIERÍA<br>Confirmación de inscripción<br>Ano: 2016<br>Carrera: ELE-PLS13 - Ingenieria Electromeca<br>Cédula: 1376602 - Alumno: | Nica Semestral | 2013    | N°    | _       |     |
|               | 26           | Asignaturas y secciones seleccionadas p                                                                                                    | ara PREINS     | CRIPCIO | N     |         |     |
| Curso         | Cod.         | Asignatura                                                                                                    | Firma          | Conv.   | Clase | Sección |     |
| 0             |              | TIVAS - ASIGNATURAS EL                                                                                                    | ECTIVAS        |         |       |         |     |
| 1             | 5631         | SISTEMAS HIDRAULICOS Y NEUMATICOS                                                                                                    | N              | 1       | т     | A       |     |
|               |              |                                                                                                    |                |         | P     | A       |     |
|               |              | ELE-PLS13 - Ingenieria Electromecar                                                                                                    | nica Semestr   | al 2013 |       |         |     |
| 5             | 13305        | TERMODINAMICA                                                                                                    | N              | 1       | т     | A       |     |
|               |              |                                                                                                    |                |         | Р     | A       |     |
| Curso         | Cod.         | Asignaturas y secciones selecciona                                                                                                    | das PENDIE     | NTES    | Clase | Sección |     |
| 00.30         |              |                                                                                                    | a              | -1 0040 | 01400 |         |     |
|               |              | ELE-PLS13 - Ingeniena Electromecar                                                                                                    | iica Semesti   | ai 2013 |       |         |     |
| No exis       | en solicitud | es pendientes para el alumno                                                                                                    |                |         |       |         |     |
|               |              |                                                                                                    |                |         |       |         |     |
|               |              |                                                                                                    |                |         |       |         |     |

#### **OBSERVACIONES ADICIONALES**

- Cada sección dispone de 60 lugares, Excepto Computación y Programación Orientada a Objetos, que tienen 50 lugares. Una vez que se llena una sección, no se puede reservar (no existe temporal).
- Si ya no existen lugares disponibles en una sección específica, se debe buscar en otra sección. Cuando ya no quedan lugares en ninguna de las secciones, el alumno debe inscribirse en la sección "X", que será habilitada a demanda. Los alumnos inscriptos en la sección X serán reubicados por la Dirección Académica en cualquiera de las secciones, considerando el NO solapamiento de las asignaturas o, en una sección nueva, en caso necesario.
- En caso que el estudiante tenga firma, <u>solo debe seleccionar la asignatura a cursar con</u> <u>firma sin seleccionar su sección</u>, ya que automáticamente se genera una preinscripción de esa asignatura. *Los alumnos con firma no ocupan lugares*.
- Si existen errores por algún tipo de control, se le informará al alumno en pantalla. Si no existen errores, se procederá a generar su preinscripción.
- Los alumnos que no puedan inscribirse en forma normal por algún motivo debe hacerlo a través del enlace de Matriculación Condicional, explicado más abajo, a partir del día lunes 23/04/18, excepto los alumnos de Cursos Básicos quienes no tienen la opción Matriculación Condicional.
- Las solicitudes realizadas a través de la **Matriculación Condicional** serán analizadas por la Secretaría de la FIUNA conjuntamente con la Dirección Académica y se comunicará

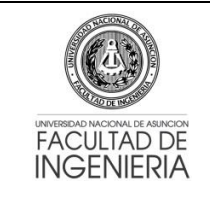

#### Procedimiento MATRICULACION CICLO 1- 2018

si las mismas fueron aceptadas o rechazadas, a través de los mecanismos institucionales.

- La cantidad máxima de materias a cursar es: ciclo básico = 8 , ciclo profesional = 10
- El control de tope y vacancias se realiza por secciones.
- El control de solapamiento es total, es decir, el proceso de matriculación no permite el solapamiento de ningún tipo.
- El sistema controla los años de permanencia desde el ingreso del estudiante, no permitiendo matriculaciones de alumnos cuyas matrículas han superado el tiempo límite establecido en el estatuto de la U.N.A.
- El control de prerrequisitos se realiza conforme a la reglamentación vigente.
- El Sistema permite una **preinscripción para alumnos con firma**. En caso que el derecho a examen final termine durante el proceso de matriculación actual, el estudiante que ha perdido su derecho deberá solicitar su cambio a una sección habilitada en donde se controle la asistencia, siempre que existan vacancias y que no exista solapamiento de horarios. Pasada la fecha de matriculación establecida por Secretaría, se procederá a anular automáticamente las matriculaciones con firmas vencidas.
- Mesa de Entrada no recibirá ninguna solicitud de matriculación.
- La apertura de las matriculaciones, se dará de manera escalonada, el día **sábado 21/04/2018**, conforme al siguiente orden:

| Horas               | Semestres Habilitados para la Inscripción                                                       |
|---------------------|-------------------------------------------------------------------------------------------------|
| A partir de las 7h  | 2º - Plan 2013 y Plan 2009 (si es que existe)                                                   |
| A partir de las 9h  | 4º - Plan 2009 y Plan 2013                                                                      |
| A partir de las 12h | 6º - Plan 2009 y Plan 2013                                                                      |
| A partir de las 14h | 8º, 10º, Optativas, Electivas y<br>Complementarias. Tesis y Pasantía. Plan<br>2009 y Plan 2013. |

## MATRICULACIÓN CONDICIONAL

- Se habilitará un módulo de Matriculación Condicional (a partir del lunes 23/04/18) a través del Sistema de Gestión de Alumnos (aplicaciones.ing.una.py/sga), que permitirá al estudiante solicitar su matriculación en la carrera y plan que desea, y en la asignatura y sección correspondiente SIN QUE ELLO SIGNIFIQUE UNA MATRICULACIÓN EFECTIVA a las mismas, conforme los siguientes parámetros de pedidos:
  - **10 MATERIAS (HASTA 1 ASIGNATURA Cursos B)**: si solo debe 1(una) asignatura de Cursos Básicos y desea cursar 10 (asignaturas).
  - **ASIG. COMPLEMENTARIA**: si desea cursar una asignatura complementaria habilitada en otra carrera distinta a la que está cursando.

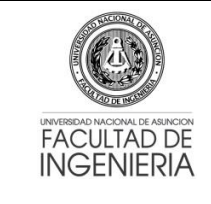

### Procedimiento MATRICULACION CICLO 1– 2018

- **CAMBIO DE CARRERA**: si desea cambiar de carrera pero no puede cursar la asignatura en la nueva carrera debido a que ha cursado las previas a esa asignatura en su carrera anterior.
- CURSAR ASIGNATURA DE OTRO PLAN (MISMA CARRERA): si aún no tiene firma en la asignatura y desea cursar una asignatura en otro plan, siempre en la misma carrera, pero no ha aprobado las previas del plan de estudios deseado.
- **EX. FINAL PENDIENTE**: si desea cursar una asignatura pero aún tiene examen pendiente o no se han registrado sus notas, en las asignaturas previas a esta.
- **EXTENSION MATRICULA**: si desea cursar alguna asignatura pero su periodo de permanencia ha vencido.
- HOMOLOGACIÓN: si aún no tiene firma en la asignatura y desea cursar la misma en otra carrera que está homologada con una asignatura de su carrera actual pero no puede hacerlo debido a que no cumple con los requisitos de la asignatura en la asignatura deseada.
- **MIGRACION FIRMA (ENTRE CARRERAS)**: si ya tiene firma en la asignatura y desea cursar la misma en otra carrera pero no puede hacerlo debido a que no cumple con las previas.
- **MIGRACION FIRMA (ENTRE PLANES)**: si ya tiene firma en la asignatura y desea cursar la misma en la misma carrera pero en otro plan y no puede hacerlo debido a que no cumple con las previas.
- ROMPER PREVIAS (HASTA 12 ASIGNATURAS): si debe menos de 12(doce) asignaturas para culminar la carrera (incluidas electivas y optativas) y desea inscribirse a asignaturas en las cuales no cumple con las previas, siempre y cuando este matriculado a las asignaturas previas.
- **SOLAPAMIENTO (HASTA 30%)**: si desea cursar una asignatura pero está solapada con otra hasta un 30%.
- **TFG (HASTA 3 ASIGNATURAS PENDIENTES)**: si desea cursar TFG pero aún debe hasta 3 asignaturas para ser regular del noveno semestre.
- El alumno podrá verificar el estado de su solicitud de **MATRICULACIÓN CONDICIONAL** a través del Sistema de Gestión de Alumnos (SGA), el cual desplegará un mensaje del estado, haciendo doble click sobre la asignatura solicitada previa selección de la carrera.

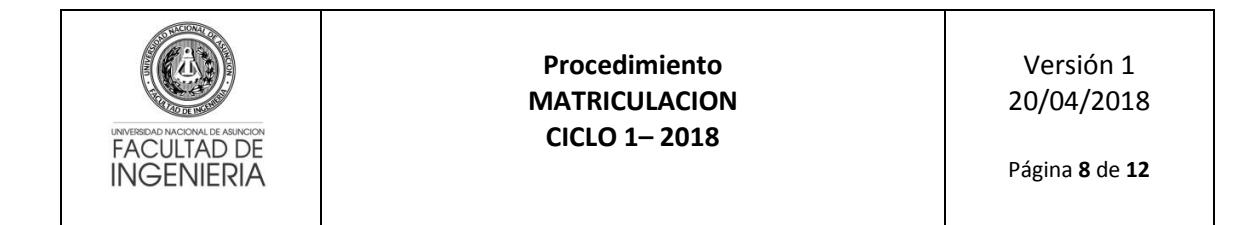

#### Pasos para la Matriculación Condicional:

1. El alumno debe ingresar al Sistema de Gestión de Alumnos (aplicaciones.ing.una.py/sga) con su Número de cédula y el PIN proveído por Secretaría de la FIUNA (PIN académico actual).

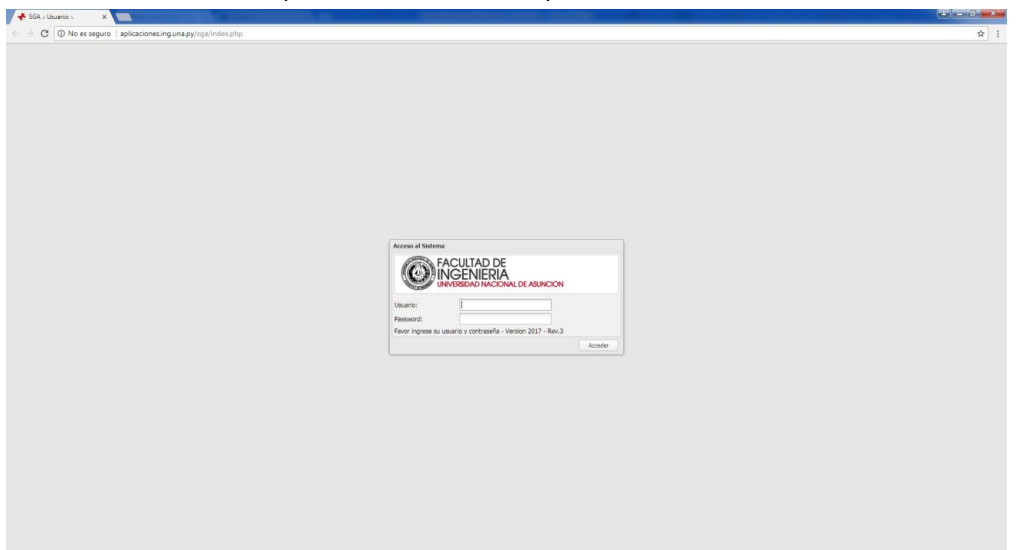

2. Acceder a la opción Solicitudes Condicionales del menú [Matriculaciones].

| of SGA : Usuario: 1. 💦 👌        |                                         |                     |
|---------------------------------|-----------------------------------------|---------------------|
| 🗧 🕘 🖸 🛞 No es segu              | aplicaciones.ing.una.py/sga/index.php   | orģri               |
| Sistema de Gestion de Alumnos   | FIUNA 2 1.                              |                     |
| 🤷 Datos personales 🛛 Elegir per | lodo académico                          | 🚳 Salir del Sistema |
| Menu Principal                  | Emrenido                                |                     |
| Matriculaciones +               | FACULTAD DE<br>INGENIERIA<br>INGENIERIA |                     |
|                                 | Bienvenido                              |                     |
|                                 | Año 2017 Ciclo 2                        |                     |
|                                 |                                         |                     |
|                                 |                                         |                     |
|                                 |                                         |                     |
| Eximenes »                      |                                         |                     |
| Notes +                         |                                         |                     |

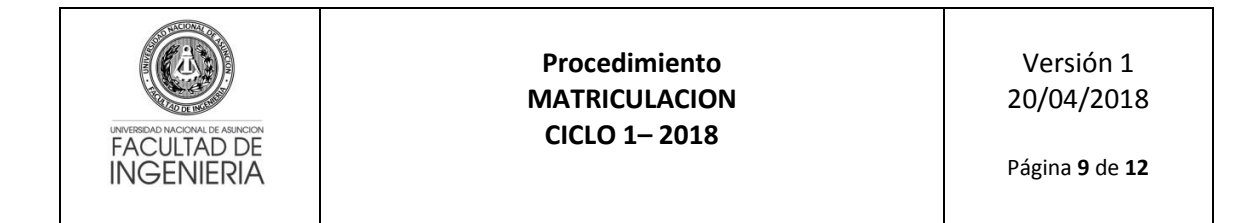

3. Seleccionar la carrera para realizar su solicitud.

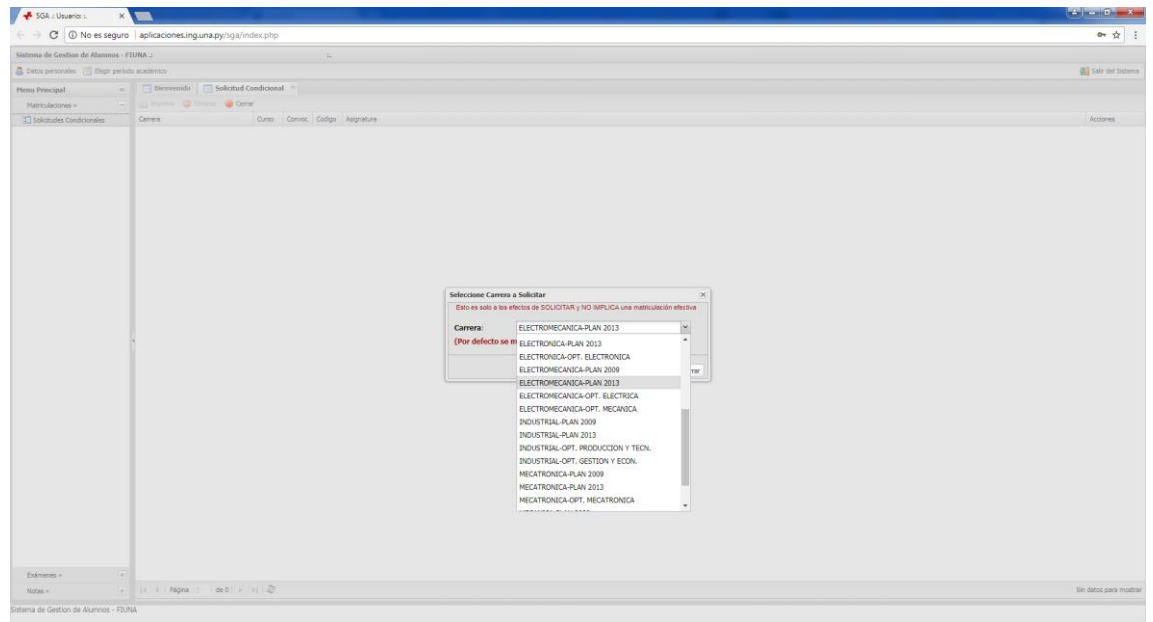

4. Una vez seleccionada la carrera, se le informará en pantalla el cambio realizado y podrá realizar su solicitud en la asignatura que desee haciendo click en la imagen <sup>(3)</sup> de la columna Acciones.

| a outering                   | ^                           | _                                                                                                    |        |        |                                       |                                                                                                    |
|------------------------------|-----------------------------|----------------------------------------------------------------------------------------------------|--------|--------|---------------------------------------|----------------------------------------------------------------------------------------------------|
| U aplicacione                | es.ing.una.py/sga/index.php |                                                                                                    |        |        |                                       |                                                                                                    |
| istema de Gestion de Alumnos | - FIUNA .:                  |                                                                                                    |        | ÷.,    |                                       |                                                                                                    |
| Datos personales 🔠 Elegir pr | riodo académico             |                                                                                                    |        |        |                                       | Salr del Sistema                                                                                                |
| Hanny Delectional            | a Bienvenido Solicitu       | d Condicion                                                                                                    | at a   |        |                                       |                                                                                                    |
| Note friendper               | Contraction (Contraction)   |                                                                                                    |        |        |                                       |                                                                                                    |
| Matriculaciones =            |                             | Annual Annual Annual Annual Annual Annual Annual Annual Annual Annual Annual Annual Annual Annual Annual Annual |        | 11-    |                                       |                                                                                                    |
| Solicitudes Condicionales    | Carrera                     | Curso                                                                                                    | Convoc | Codigo | Asgnetura                             | Accones                                                                                                    |
|                              | ELECTROMECANICA PLAN 2013   |                                                                                                    |        | 13001  | FIGURE 1                              |                                                                                                    |
|                              | ELECTROMECANICA-PLAN 2013   |                                                                                                    |        | 13002  | CALCULD I                             | 0                                                                                                    |
|                              | ELECTROMECANICA TON 2013    |                                                                                                    |        | 10000  | A COME I RUA ANALIZZA                 | ×                                                                                                    |
|                              | ELECTROMECANICA DA 2013     |                                                                                                    |        | 12005  | CORNA CHERCE                          | 0                                                                                                    |
|                              | ELECTROMECANICA D AN 2013   | 1                                                                                                    |        | 13005  |                                       | × •                                                                                                    |
|                              | FLECTROMECANICA DI AN 2013  | -                                                                                                    |        | 13014  | BEORGENIA DECOMPTINA                  |                                                                                                    |
|                              | FLECTROMECANICALINAN 2013   | 3                                                                                                    | -      | 13015  | FSTATICA                              |                                                                                                    |
|                              | ELECTROMECANICALELAN 2013   | 3                                                                                                    | 1      | 13301  | CENCIA Y TECNOLOGIA DE LOS MATERIALES |                                                                                                    |
|                              | ELECTROMECANICA PLAN 2013   | e e                                                                                                    | 1      | 13303  | MECANICA DE RUIDOS                    | ă la companya de la companya de la companya de la companya de la companya de la companya de la companya de la c |
|                              | ELECTROMECANICA-PLAN 2013   | 5                                                                                                    | 1      | 13304  | MATERIALES DE INGENIERIA              | ő                                                                                                    |
|                              | FLECTROMECANICA-PLAN 2013   | 7                                                                                                    | -      | 12214  | TECNOLOGIA MECANICA 2                 | 0                                                                                                    |
|                              | ELECTROMECANICA-PLAN 2013   | 7                                                                                                    | 1      | 13315  | MADUDNAS TERMICAS 1                   | 0                                                                                                    |
|                              | ELECTROMECANICA-PLAN 2013   | 7                                                                                                    | 1      | 13316  | ELEMENTOS DE MAQUINAS                 | 0                                                                                                    |
|                              | ELECTROMECANICA-PLAN 2013   | 7                                                                                                    | 1      | 13317  | MAQUINAS ELECTRICAS 1                 | ő                                                                                                    |
|                              | FLECTROMECANICA DLAN 2013   | 7                                                                                                    | 10     | 15518  | MACHINES HEDDELS STAS                 | 2                                                                                                    |
|                              |                             |                                                                                                    |        |        |                                       |                                                                                                    |
|                              |                             |                                                                                                    |        |        |                                       |                                                                                                    |

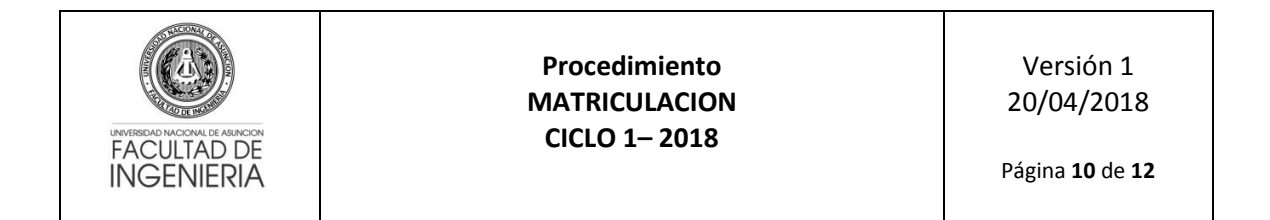

5. Para continuar debe seleccionar el motivo de su solicitud además de las secciones en los tipos de clases correspondientes.

| * SGA : Usuario: 1376602 ×    |                            |            |         |        |                         |                                    |                         |                      |                     |          |  |                    |
|-------------------------------|----------------------------|------------|---------|--------|-------------------------|------------------------------------|-------------------------|----------------------|---------------------|----------|--|--------------------|
| C @ aplicacione               | Ling.una.py/sga/index.php  |            |         |        |                         |                                    |                         |                      |                     |          |  | \$                 |
| sistema de Gestion de Alumnos | FIUNA 1                    |            |         |        |                         |                                    |                         |                      |                     |          |  |                    |
| Catos personales 📋 Elegir per | iodo académico             |            |         |        |                         |                                    |                         |                      |                     |          |  | Gale del Siste     |
| Nenu Principal                | 🔲 🛅 Blenvenido 🔤 Solicitu  | d Condicio | nal =   |        |                         |                                    |                         |                      |                     |          |  |                    |
| Matriculaciones =             | (Es Imprime 🔘 Eliminar 🔘 C | errar      |         |        |                         |                                    |                         |                      |                     |          |  |                    |
| T Solicitudes Conditionales   | Carrers                    | Ourso      | Corivoc | Codigo | Asignatura              |                                    |                         |                      |                     |          |  | Acciones           |
|                               | ELECTROMECANICA PLAN 2013  | 1          | 1       | 13001  | FISICA 1                |                                    |                         |                      |                     |          |  | 0                  |
|                               | ELECTROMECANICA-FLAN 2013  | 1          | 1       | 13002  | CALCULO 1               |                                    |                         |                      |                     |          |  | 0                  |
|                               | ELECTROMECANIC4-PLAN 2013  | 1          | 1       | 13003  | GEOMETRIA ANALITICA     |                                    |                         |                      |                     |          |  | 0                  |
|                               | ELECTROMECANOCA-PLAN 2017  | 1          | 1       | 13004  | ALGEBRA LINEAL 1        |                                    |                         |                      |                     |          |  | 0                  |
|                               | ELECTROMECANICA-PLAN 2013  | 1          | 1       | 13005  | DIBUJO TECNICO          |                                    |                         |                      |                     |          |  | 0                  |
|                               | ELECTROMECANICA-FLAN 2013  | 1          | 10      | 13008  | GEOMETRIA DESCRIPTIVA   |                                    |                         |                      |                     |          |  | 0                  |
|                               | ELECTROMECANICA-PLAN 2013  | 3.         | 1       | 15014  | PROBABILIDAD Y ESTADIST | SCA.                               |                         |                      |                     |          |  | 0                  |
|                               | ELECTROMECANICA-PLAN 2013  |            |         | 13015  | ESTATICA                |                                    |                         |                      |                     |          |  | 0                  |
|                               | ELECTROMECANICA-FLAN 2013  | 3          | 1       |        | CIENCIA Y TECNOLOGIA DE | LOS MATERIALES                     |                         |                      |                     |          |  | 0                  |
|                               | ELECTROMECANICA-FLAN 2013  | 5          | 1       | 13303  | MECÁNICA DE FULÍDOS     |                                    |                         |                      |                     |          |  | 0                  |
|                               | ELECTROMECANICA-FLAN 2013  | 5          | 1       | 13304  | MATERIALES DE INGENIERS | Matriculación Con                  | licional                |                      |                     | (M)      |  | 0                  |
|                               | ELECTROMECANICA-FLAN 2013  | 7          | 1       | 13314  | TECNOLOGIA MECANICA 2   | Por favor, seleccio                | ne los siguientes d     | tion                 |                     |          |  | 0                  |
|                               | ELECTROMECANICA-PLAN 2013  | 7          | 1       | 13315  | MAQUENAS TERMECAS 1     |                                    |                         |                      |                     |          |  | 0                  |
|                               | ELECTROMECANOCA-PLAN 2013  | 7          | 1       | 13315  | ELEMENTOS DE MAQUINAS   | ASIGNATURA:                        |                         |                      |                     |          |  | 0                  |
|                               | ELECTROMECANICA-FLAN 2013  | 7          | 1.      | 13317  | HAQUINAS ELECTRICAS 1   | Motivo                             | EX FINAL PEN            | MENTE                |                     |          |  | 0                  |
|                               | ELECTROMECANOCA-PLAN 2013  | 7          | 1       | 13318  | MAQUENAS HEDRAULICAS    |                                    |                         | 1                    |                     |          |  | 0                  |
|                               |                            |            |         |        |                         | Tipos de Clase:                    | Teoria:                 | A                    |                     |          |  |                    |
|                               |                            |            |         |        |                         |                                    | Práctica:               | d ~                  |                     |          |  |                    |
|                               |                            |            |         |        |                         | Si tiene alguna<br>Dirección Acade | consulta acerca<br>mica | de Horarios de Clase | s, por favor dirija | ase a    |  |                    |
|                               |                            |            |         |        |                         |                                    |                         |                      |                     |          |  |                    |
|                               |                            |            |         |        |                         |                                    |                         |                      |                     |          |  |                    |
|                               |                            |            |         |        |                         |                                    |                         |                      | 🖋 Guardar           | e Cerrar |  |                    |
|                               |                            |            |         |        |                         |                                    |                         |                      |                     |          |  |                    |
|                               |                            |            |         |        |                         |                                    |                         |                      |                     |          |  |                    |
|                               |                            |            |         |        |                         |                                    |                         |                      |                     |          |  |                    |
|                               |                            |            |         |        |                         |                                    |                         |                      |                     |          |  |                    |
|                               |                            |            |         |        |                         |                                    |                         |                      |                     |          |  |                    |
|                               |                            |            |         |        |                         |                                    |                         |                      |                     |          |  |                    |
|                               |                            |            |         |        |                         |                                    |                         |                      |                     |          |  |                    |
|                               |                            |            |         |        |                         |                                    |                         |                      |                     |          |  |                    |
|                               |                            |            |         |        |                         |                                    |                         |                      |                     |          |  |                    |
|                               |                            |            |         |        |                         |                                    |                         |                      |                     |          |  |                    |
|                               |                            |            |         |        |                         |                                    |                         |                      |                     |          |  |                    |
| Exámples +                    |                            |            |         |        |                         |                                    |                         |                      |                     |          |  |                    |
| Notes a                       | is i Págna 1 de 1          |            |         |        |                         |                                    |                         |                      |                     |          |  | Mostrando 1 - 16 f |
|                               |                            |            |         |        |                         |                                    |                         |                      |                     |          |  |                    |

6. Una vez seleccionado el motivo y las secciones respectivas, debe guardar la información en el botón [Guardar]. Se desplegará un mensaje de éxito o error según sean validados los datos ingresados. En caso de éxito, la asignatura seleccionada se desplegará con letras verdes y fondo amarillo. Toda vez que no sea "impresa" la solicitud, se podrá realizar modificaciones a la misma.

|                                   |                             |          |        |        |                                        |          | Conception of the second second second second second second second second second second second second second se |
|-----------------------------------|-----------------------------|----------|--------|--------|----------------------------------------|----------|----------------------------------------------------------------------------------------------------|
| ) C ( aplicaciones.ir             | g.una.py/sga/index.php      |          |        |        |                                        |          | <b>☆</b> :                                                                                                    |
| istema de Gestion de Alumnos - Fl | UNA 2                       |          |        |        |                                        |          |                                                                                                    |
| Datos persociales 📋 Elegir period | a académico                 |          |        |        |                                        |          | Salr del Sistema                                                                                                |
| fermi Principal                   | Benvenido Solicitud         | Condicio | nal =  |        |                                        |          |                                                                                                    |
| Matriculaciones e                 | (En Imprime O Eleminar O Co | errar"   |        |        |                                        |          |                                                                                                    |
|                                   | Carrana                     | D.mm     | Conner | Codien | Animatura                              |          | Arright                                                                                                    |
| ST MANYARS CHARACTER              | ELECTROMECANICA ELAN 2013   |          |        | 13001  | FIGURE 1                               |          | 0                                                                                                    |
|                                   | ELECTROMPCANICS-PLAN 2013   | - 1      |        |        | CHIDED 1                               |          | ő                                                                                                    |
|                                   | PLECTROMECANICA-PLAN 2013   |          |        |        | OFOMETRIA ANALITICA                    |          | 0                                                                                                    |
|                                   | ELECTROMECANOCARI AN 2013   |          |        | 11004  | ALCORDEA LIMEAL A                      |          | 0                                                                                                    |
|                                   | FURCTEOMECANICA-PLAN 2013   | 1        | - 2    | 13005  | DIRUGO TRONICO                         |          | 0                                                                                                    |
|                                   | PLECTROMECONDOL & AN 2011   |          | 1      | 19956  | CROMETRIA DESCRIPTIVA                  |          | 0                                                                                                    |
|                                   |                             |          |        |        |                                        |          |                                                                                                    |
|                                   | ELECTROMECANICA IN AN 2013  | 1        |        |        | ESTATICA                               |          | 0                                                                                                    |
|                                   | FLECTROMECANICA-PLAN 2013   | -        | 1      |        | CIENCIA Y TECNOLOGIA DE LOS MATERIALES |          | 0                                                                                                    |
|                                   | ELECTROMECANICA-PLAN 2013   | 5        | 1      |        | MECÁNICA DE FUIDOS                     |          | 0                                                                                                    |
|                                   | ELECTROMECANICA-PLAN 2013   | 5        | 1      | 13304  | MATERIALES DE INGENIERIA               |          | 0                                                                                                    |
|                                   | ELECTROMECANICA-PLAN 2013   | 7        | 1      | 13314  | TECNOLOGIA MECANICA 2                  |          | 0                                                                                                    |
|                                   | ELECTROMECANICA-PLAN 2013   | 7        | 1      | 13315  | MAQUONAS TERMOCAS 1                    |          | 0                                                                                                    |
|                                   | ELECTROMECANOCA-PLAN 2013   | 7        | 1      | 13316  | ELEMENTOS DE MAQUINAS                  |          | 0                                                                                                    |
|                                   | ELECTROMECANICA-FLAN 2013   | 7        | 1      |        | MAQUINAS ELECTRICAS 1                  | Film X   | 0                                                                                                    |
|                                   | FLECTROMECANICA-PLAN 2013   | 7        | 10     | 12218  | MACUTINAS HTORALEJCAS                  | LAND (*) | 0                                                                                                    |
|                                   |                             |          |        |        |                                        | Logiti   |                                                                                                    |
|                                   |                             |          |        |        |                                        |          |                                                                                                    |
| Exámenes + +                      |                             |          |        |        |                                        |          |                                                                                                    |

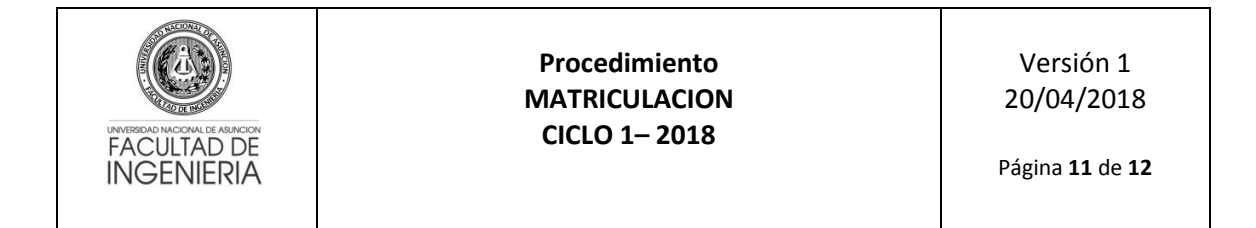

7. Antes de realizar cualquier impresión debe asegurarse que los datos sean correctos, además podrá modificarlos y/o eliminarlos.

| 📌 SGA :: Usuario: 1376602 🗙     |                               |             |         |        |                                        |                    |
|---------------------------------|-------------------------------|-------------|---------|--------|----------------------------------------|--------------------|
| ← → C ① aplicaciones.           | ing.una.py/sga/index.php      |             |         |        |                                        | ☆ ::               |
| Sistema de Gestion de Alumnos - | FIUNA 2                       |             |         |        |                                        |                    |
| Catos personales 🔃 Elegir perio | do académico                  |             |         |        |                                        | 🚛 Salr del Sistema |
| Menu Principal                  | El Bienvenido Solicitu        | d Condicion | al - la |        |                                        |                    |
| Matriculaciones                 | (iii Imprime - 😄 Eleminar 🔘 O | 217.00      |         |        |                                        |                    |
| Solicitudes Condicionales       | Carrera                       | Queso       | Convoc  | Codigo | Adipreture                             | Actiones           |
|                                 | ELECTROMECANICA-FLAN 2013     | 1           | 1       | 13001  | PSICA 1                                | 0                  |
|                                 | ELECTROMECANICA-PLAN 2013     | 1           | 1       | 13002  | CALCULO 1                              | 0                  |
|                                 | ELECTROMECANICA-PLAN 2013     | 1           | 1       | 13003  | GEOMETRIA ANALITICA                    | 0                  |
|                                 | ELECTROMECANICA-PLAN 2013     | 1           | 1       | 13004  | ALGEBRA LINEAL 1                       | 0                  |
|                                 | ELECTROMECANICA-PLAN 2013     | 1           | 1       | 13005  | DEBUD TECNICO                          | 0                  |
|                                 | ELECTROMECANICA-FLAN 2013     | 1           |         | 13006  | GEOMETRIA DESCRIPTIVA                  | 0                  |
|                                 |                               |             |         |        |                                        |                    |
|                                 | ELECTROMECANICA-PLAN 2013     | 3           | 1       | 13015  | Estatica                               | 0                  |
|                                 | ELECTROMECANICA-FLAN 2013     | 3           | 1       | 33301  | CIENCIA Y TEONOLOGIA DE LOS MATERIALES | 0                  |
|                                 | ELECTROMECANICA-PLAN 2013     | 5           | 1       | 13303  | MECÁNICA DE FLUIDOS                    | 0                  |
|                                 | ELECTROMECANICA-PLAN 2013     | 5           | 1       | 13304  | MATERIALES DE INGENIERIA               | 0                  |
|                                 | ELECTROMECANICA-PLAN 2013     | 7           | 1       | 13314  | TECNOLOGIA MECANICA 2                  | 0                  |
|                                 | ELECTROMECANICA PLAN 2013     | 7           | 1       | 13315  | MAQUINAS TERMOCAS 1                    | 0                  |
|                                 | ELECTROMECANOCA-PLAN 2013     | 7           | 1       | 13316  | ELEMENTOS DE HAQUINAS                  | 0                  |
|                                 | ELECTROMECANOCA-PLAN 2013     | 7           | 1       |        | MAQUINAS ELECTRICAS 1 Inscripcion x    | 0                  |
|                                 | *                             |             |         |        |                                        |                    |
|                                 |                               |             |         |        |                                        |                    |
| Eximans +                       |                               |             |         |        |                                        |                    |

8. Una vez finalizada la carga de su solicitud, debe realizar el cierre del mismo haciendo click en el botón [Imprimir]. Se le informará que no podrá realizar modificaciones posteriores.

| ✓ SGA :: Usuario: 1376602 ×     |                           |             |       |        |                                                                |                                       |
|---------------------------------|---------------------------|-------------|-------|--------|----------------------------------------------------------------|---------------------------------------|
| - O @ aplicaciones.             | ing.una.py/sga/index.php  |             |       |        |                                                                | \$                                    |
| istema de Gestion de Alumnos -  | FIONA 2                   |             |       |        |                                                                |                                       |
| Catos personales 📋 Elegir peris | ido académico             |             |       |        |                                                                | Sale del Sisters                      |
| tenu Principal                  | 🔁 Bienvenido 👘 Solicitu   | d Condicion | al =  |        |                                                                |                                       |
| Matrinderiones =                | (E Imprime C Element C    | 21730       |       |        |                                                                |                                       |
| Takat das Candelinaias          | Carrera                   | Direct.     | Comme | Codien | Jacies Mires                                                   | Arrivan                               |
| ST Southable Conditionales      | ELECTROMECANICA-PLAN 2013 | 1           | 1     |        | FSICA 1                                                        | 9                                     |
|                                 | FLECTROMECANICA-PLAN 2013 | - 1         | 1     | 13002  | Sector 1                                                       | 0                                     |
|                                 | ELECTROMECANICA-PLAN 2013 | 1           | 1     |        | GEOMETRIA ANALITICA                                            | 0                                     |
|                                 | ELECTROMECANOCA-PLAN 2013 | 1           | 1     | 13004  | ALCERTA LINEAL 1                                               | 0                                     |
|                                 | ELECTROMECANICA-PLAN 2013 | 1           | 1     | 13005  | DIBUIO TECNICO                                                 | 0                                     |
|                                 | ELECTROMECANICA-FLAN 2013 | 1           | 1     | 12006  | CEOMETRIA DESCRIPTIVA                                          | 0                                     |
|                                 |                           |             |       |        | PROBABLICAD Y ESTADISTICA                                      | · · · · · · · · · · · · · · · · · · · |
|                                 | ELECTROMECANICA-PLAN 2013 | 3           |       |        | ESTATICA                                                       | 0                                     |
|                                 | ELECTROMECANICA-PLAN 2013 | 5           | 1     | 15301  | CIENCIA Y TEONOLOGIA DE LOS MATERIALES                         | 0                                     |
|                                 | ELECTROMECANICA-PLAN 2013 | 5           | 1     | 13303  | HECANICA OF FUIDOS                                             | 0                                     |
|                                 | ELECTROMECANICA-FLAN 2013 | 5           | 1     | 13304  | MATERIALES DE INGENIERIA                                       | 0                                     |
|                                 | ELECTROMECANICA-FLAN 2013 | 7           | 1     | 13314  | TECNOLOGIA MECANICA 2                                          | 0                                     |
|                                 | ELECTROMECANICA PLAN 2013 | 2           | 1     | 13315  | MAQUINAS TERMICAS 1                                            | 0                                     |
|                                 | ELECTROMECANICA-FLAN 2012 | 7           | 1     | 13316  | ELEMENTOS DE MAQUIDAS Hensale (K)                              | 0                                     |
|                                 | ELECTROMECANICA-FLAN 2013 | 7           | 1     | 13317  | HAQUINAS ELECTRICAS 1                                          | 0                                     |
|                                 | ELECTROMEGANICA-PLAN 2013 | .7.         | 1     | 13318  | MAQUINAS HIDRAUSICAS Con esta acción su SOLICITUD será CERRADA | 0                                     |
|                                 |                           |             |       |        | 9 %                                                            |                                       |
|                                 |                           |             |       |        |                                                                |                                       |
| Edmanes + ++                    |                           |             |       |        |                                                                |                                       |

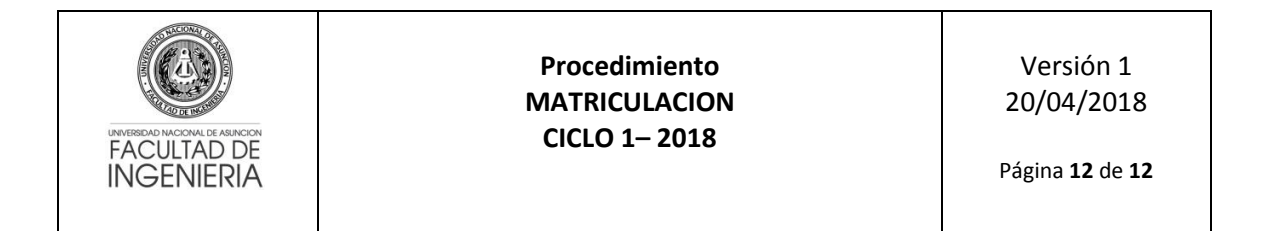

9. La impresión de todas las solicitudes realizadas durante el período de matriculación se generan en un solo reporte, y la presentación del mismo dependerá de las disposiciones institucionales en dicho período.

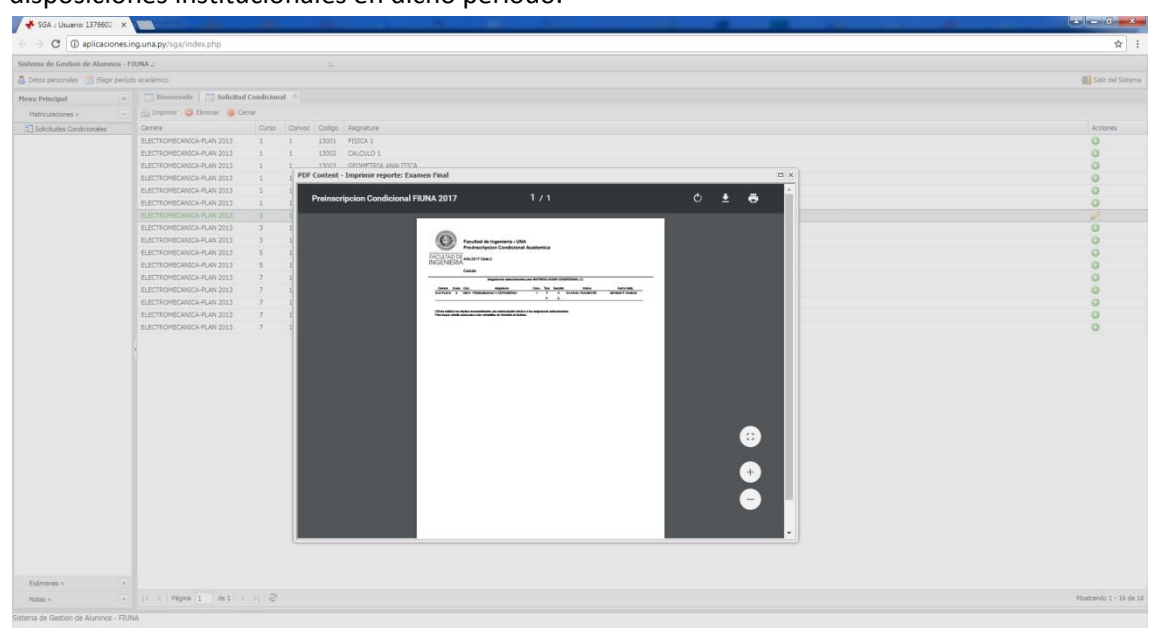

#### **Observación Importante**

La solicitud de matriculación condicional no implica una matriculación efectiva a las asignaturas solicitadas. Cada solicitud será analizada por la Secretaría de la FIUNA conjuntamente con la Dirección Académica y se comunicará al alumno si las mismas fueron aceptadas o rechazadas, a través de los mecanismos institucionales.

El alumno deberá verificar el estado de su solicitud de **MATRICULACIÓN CONDICIONAL** a través del Sistema de Gestión de Alumnos (SGA) (el cual desplegará un mensaje del estado) haciendo doble click sobre la asignatura solicitada previa selección de la carrera.